## How to save completed form VA FORM 20-0344 Annual Employee Certification of Veteran Status and Veteran-Relatives

After completing the fillable form 20-0344 in TMS it can be saved to your computer one of two ways.

1. Right click on the screen and select Save.

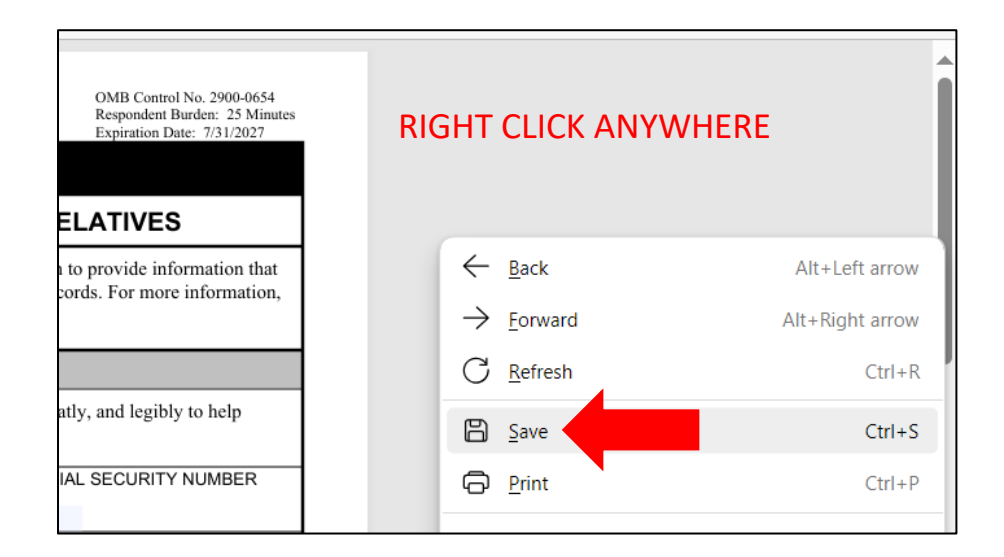

2. Click the print icon and select Print to PDF in the printer selection.

| /*   ∂å - + ↔                                                                                                    | 1 of 2   🕤   🖽                                                                      | 9 8 2 |
|----------------------------------------------------------------------------------------------------|-------------------------------------------------------------------------------------|-------|
| ldn't be verified. View signatures                                                                                                    |                                                                                     |       |
| Department of Veterans Affairs                                                                                                    | OME Cannol No. 2009/0654<br>Repeatant Burkes. 33 Minutes<br>Espinion Date: 731/2027 |       |
| INSTRUCTORS Before completing this form, read the Privacy Act and<br>dentifies the benefit records VA minimizes for you and your relatives to<br>contact us online through Ask VA: https://www.ac.govicemactus.or.col<br>NOTE: You may complete the form online or by hand. If completed by<br>expedite processing of the form.<br>1. EMPLOYEE'S NAME ( <i>Pirst, Middle Initial, Last</i> ) | Print<br>Total: 2 sheets of paper                                                   | ?     |
| FIRST MIDDLE LAST   3. EMPLOYEES DATE OF BIRTH (MM/DD/1777) 4. STATION OF comployed by US   01/01/1950 Specify:   S MANE YOU EVER ADDUED FOR OR DESERVED EVENTS FOR MANE                                                                                                    | Adobe PDF                                                                           |       |

Send completed form to your HR Representative, Contracting Officer Representative (COR) or the POA Mailbox. Contact your VA supervisor if not sure where to send the form at your location.